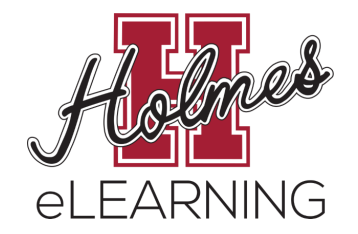

## Holmes Textbook Information Guide

## **Finding My Textbook Information - Without an Account**

To find your textbook information without a Holmes Account:

- 1. Visit the Holmes Community College website: www.holmescc.edu
- 2. Scroll to the bottom of the webpage and click **Find Courses**.

| About Us                    | Dual Enrollment    | Marketing             | Holmes |
|-----------------------------|--------------------|-----------------------|--------|
| Academic Calendars          | Employee Directory | Registration          |        |
| Bookstores                  | Employment         | SOS                   |        |
| Business Office             | Exam Schedule      | Student Services      |        |
| College Safety              | Find Courses       | Transcript Request    |        |
| Covid-19                    | Giving             | Tuition & Fees        |        |
| District Bulletin (Catalog) | Housing            | Veterans' Ed Benefits |        |
| eLearning                   | Library            | Workforce Development |        |

3. Select the **Term** and click **Continue**.

| Select a Term                                   |   |  |  |
|-------------------------------------------------|---|--|--|
| Select a Term for Class Search<br>Select a term | ¥ |  |  |
| Continue                                        |   |  |  |

4. Choose the Subject, Course Number, and Campus. For Campus, select **Online Classes**. Then click **Search**.

| Browse Classes                                |                              |  |  |  |
|-----------------------------------------------|------------------------------|--|--|--|
| Enter Your Search Criteria<br>Term: Fall 2022 |                              |  |  |  |
| Subject                                       | × English (ENG)              |  |  |  |
| Course Number                                 | 1113                         |  |  |  |
| Campus                                        | × Online Classes             |  |  |  |
| Open Sections Only                            |                              |  |  |  |
|                                               | Search Clear Advanced Search |  |  |  |

5. Click on the **title** of the course from the list provided.

| Browse Classes                                                                                                    |           |            |           |        |       |       |           |
|----------------------------------------------------------------------------------------------------|-----------|------------|-----------|--------|-------|-------|-----------|
| Search Results — 10 Classes<br>Term: Fall 2022 Subject: English (ENG) Course Number: 1113 CampusCampus: Online Classes |           |            |           |        |       |       |           |
| Title \$                                                                                                    | Subject 🗘 | Course Nur | Section * | Campus | CRN ≎ | Hours | Term 🗘    |
| English Composition I<br>Online-Provided                                                                               | ENG       | 1113       | 001       | Online | 80200 | 3     | Fall 2022 |

6. Click **Bookstore Links** and then click **Goodman/Online Courses**.

| Class Details for English Composition I English (ENG) 1113 OO1 |                                                                                                    |  |   |  |
|----------------------------------------------------------------|----------------------------------------------------------------------------------------------------|--|---|--|
| 1 Term: 202208   CRN: 80200                                    |                                                                                                    |  |   |  |
| Class Details                                                  | Bookstore Links                                                                                                    |  |   |  |
| Course Description                                             | Use the link(s) below to access online bookstores to determine the                                                 |  |   |  |
| Attributes                                                     | cost of required materials.<br><u>Goodman/Online Courses</u><br><u>Grenada Courses</u><br><u>Ridgeland Courses</u> |  |   |  |
| Restrictions                                                   |                                                                                                    |  |   |  |
| Instructor/Meeting Times                                       |                                                                                                    |  |   |  |
| Corequisites                                                   |                                                                                                    |  |   |  |
| Prerequisites                                                  |                                                                                                    |  |   |  |
| Fees                                                           |                                                                                                    |  |   |  |
| Bookstore Links                                                |                                                                                                    |  |   |  |
|                                                                | Close                                                                                                    |  | Ŧ |  |

- 7. Textbook information will be displayed.
  - **eBooks:** Courses with eBooks will have a "Follett Access" in the Section Note.

| BOOKSTORE                                                                    |                                                                                                    |                                            |
|------------------------------------------------------------------------------|----------------------------------------------------------------------------------------------------|--------------------------------------------|
| Co                                                                           | DURSE Materials                                                                                                    |                                            |
| PayPal Pay in 4 interest-free payr<br>Goodman / Summer 2022 SOC / 2143 / OOC | ments on purchases of \$30-\$1,500. Learn more                                                                                                    |                                            |
| Section Note<br>Follett ACCESS                                               | ① REQUIRED Buy<br>Marriage & Digital ① \$47.5<br>Family Requirements                                                                                                    | 50                                         |
|                                                                              | Experience<br>(0487/0978/0979)<br>(Holmes Custom)<br>\$47.50<br>Edition: 13th<br>ISBN: 9780357263426<br>Book Included:                                                                                                    |                                            |
|                                                                              | <ul> <li>Author: Strong</li> <li>The eBook will be available on the f day of class.</li> <li>The cost of the el will be charged to student account.</li> <li>You do not need to purchase a textbox store for more information.</li> </ul> | e<br>first<br>Book<br>o your<br>to<br>ook. |

• **Physical Textbooks:** Courses with physical textbooks will display options for buying and/or renting.

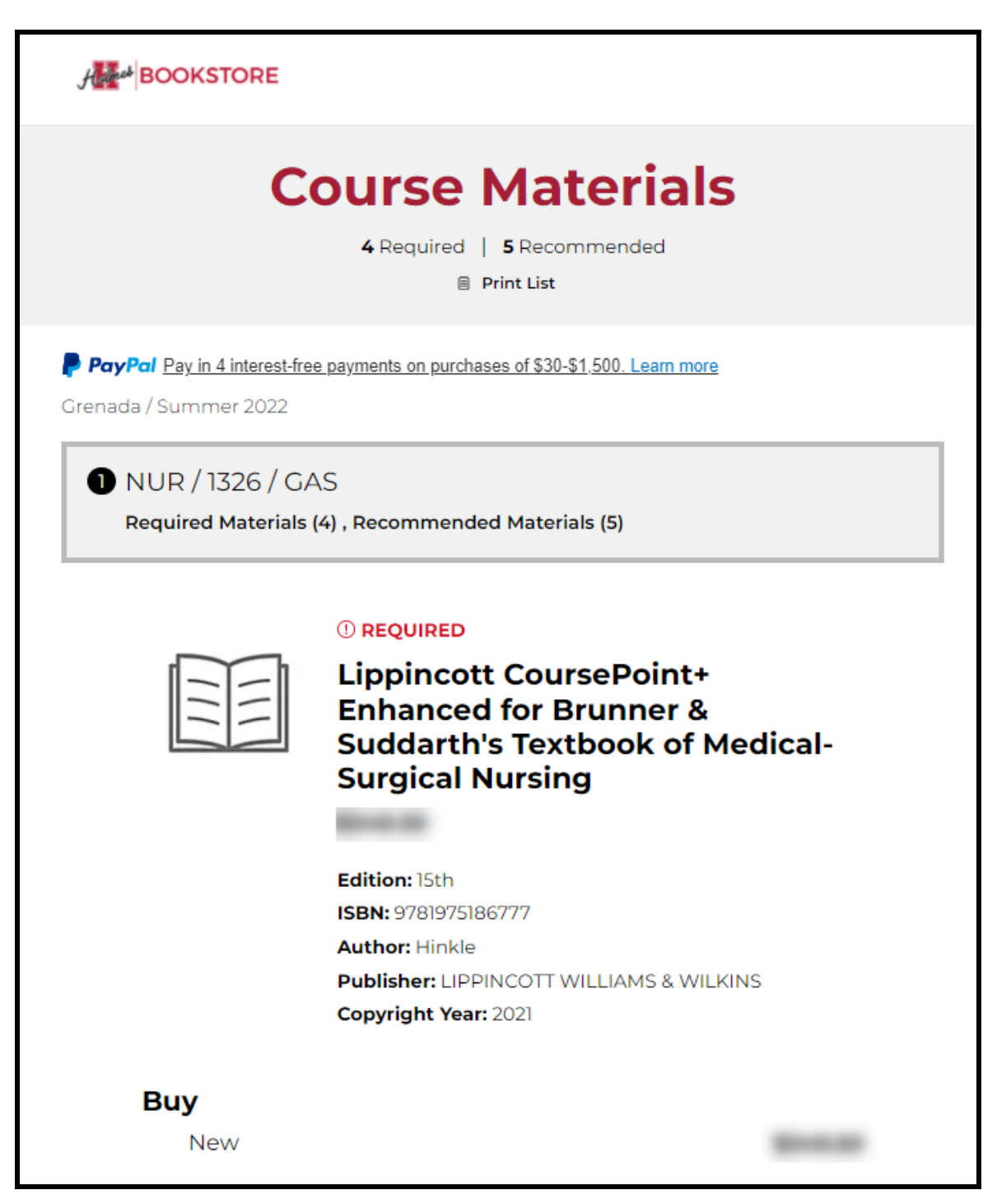

## **Finding My Textbook Information - With an Account**

To find your textbook information with a Holmes Account:

- 1. Visit the Holmes Community College Bookstore website: <u>https://www.bkstr.com/holmesccstore/home</u>
- 2. Scroll to the bottom of the middle of the webpage to the **Get Your Textbooks** section, enter your Holmes ID number, and click **Enter**.

| Get Your Textbooks                                                              |    |                                                                       |  |  |
|---------------------------------------------------------------------------------|----|-----------------------------------------------------------------------|--|--|
| - 1                                                                             |    | Shop by Courses                                                       |  |  |
| Want to Save Time?                                                              | OR | Don't have your H # (Student ID) handy?<br>Find your courses instead. |  |  |
| Get 100% of your materials just by entering your H # (Student ID) (Student ID). | U. | ENTER COURSES →                                                       |  |  |
| H # (Student ID) ENTER                                                          |    |                                                                       |  |  |

3. Select the Term and click Find Courses.

| Get Your Textbooks                                                                                      |                |                   |  |  |
|----------------------------------------------------------------------------------------------------|----------------|-------------------|--|--|
| Make your selections bel (w to find your textbooks.                                                     |                |                   |  |  |
| H # (Student ID)                                                                                        | Program        | Term<br>Fall 2022 |  |  |
|                                                                                                    | FIND COURSES → |                   |  |  |
| Disclaimer: Results may not reflect all current courses if a course has been recently added or dropped. |                |                   |  |  |

4. Your course materials will be displayed for all of your courses.

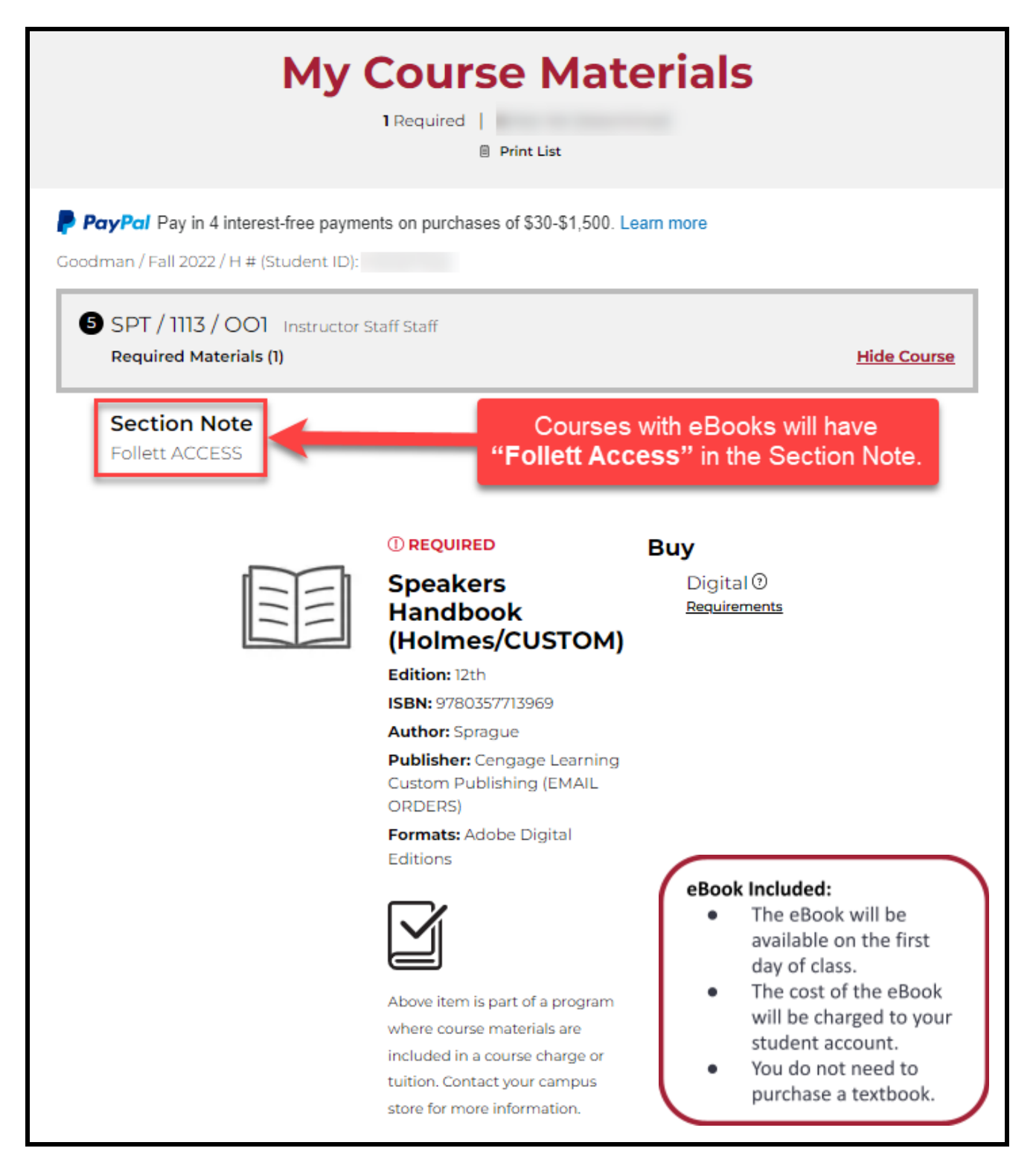